## Einfügen von Zeichnungsrahmen aus Katalogen

Für die Erstellung von Zeichnungsrahmen werden in den Katalogen vorgefertigte Rahmen zur Verfügung gestellt.

## Vorgehensweise:

- 1. Wechsel in den Hintergrund der Zeichnung mit EDIT BACKGROUND.
- 2. Mit dem Icon die zur Verfügung stehenden Kataloge öffnen.
- 3. In der VW-Umgebung sind z.B. die Kataloge
  - P\_RAHMEN
  - VW\_AUDI\_RAHMEN

vorhanden.

Sie enthalten die entsprechenden Zeichnungsrahmen.

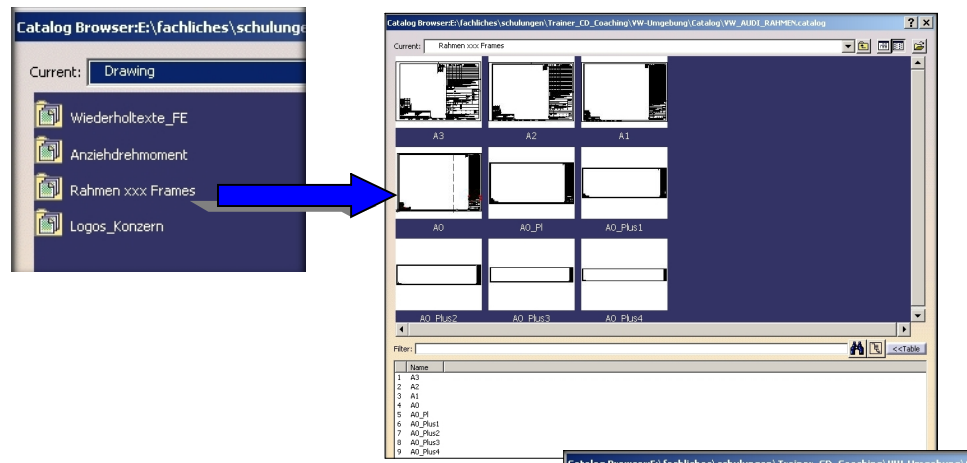

 Aus dem Katalog den Rahmen f
ür das vorher gew
ählte Blattformat ausw
ählen (mit Doppelklick auf den Rahmen).

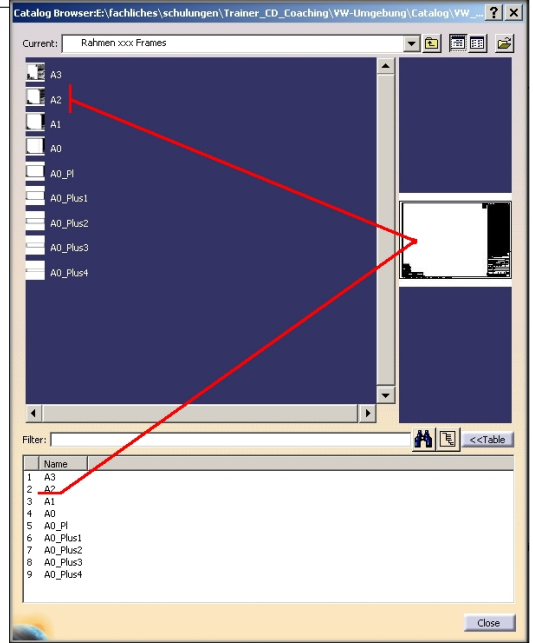

5. Beim Platzieren des Rahmens kann die Hilfe der Positionierung werden. Der Rahmen wird genau im 0,0-Punkt des Zeichenblattes eingefügt.

genutzt

|          | - | 1 1 1        | ( 1 8 1                       |                                          | 1 1 1                                    | [문](3) [3] | er er en a                                                                                                    | 31971.                            |
|----------|---|--------------|-------------------------------|------------------------------------------|------------------------------------------|------------|----------------------------------------------------------------------------------------------------|-----------------------------------|
|          | 3 |              |                               |                                          |                                          | 84         |                                                                                                    |                                   |
|          | 5 |              |                               |                                          |                                          |            |                                                                                                    |                                   |
|          |   |              |                               |                                          |                                          |            |                                                                                                    |                                   |
|          | 0 |              |                               |                                          |                                          |            |                                                                                                    |                                   |
| ×        | 6 |              |                               |                                          |                                          | 08         |                                                                                                    | 10.1187.42.97**                   |
|          | - |              |                               |                                          |                                          |            |                                                                                                    |                                   |
|          | 8 |              |                               |                                          |                                          | 1.19       | at of the state of the state of | Ac ing '- 8<br>ag<br>Mainteachart |
|          |   |              |                               |                                          |                                          |            |                                                                                                    |                                   |
|          |   |              |                               |                                          |                                          | 1          |                                                                                                    |                                   |
| 0        |   | 10.20 C      |                               |                                          |                                          |            |                                                                                                    |                                   |
| Position |   | 0±15-152-1-4 | <u>⊉te</u> n e <u>1</u> 27 e1 | an an an an an an an an an an an an an a | 27 · · · · · · · · · · · · · · · · · · · |            |                                                                                                    |                                   |
|          |   |              |                               |                                          |                                          |            |                                                                                                    |                                   |

6. Nach dem Einfügen des Zeichnungsrahmens muss mit der Funktion EXPOSE 2D COMPONENT (rechte Maustaste) die Verbindung zum Katalog aufgehoben werden. Dabei wird der Rahmen und das Schriftfeld automatisch in einem Detailsheet abgelegt und kann dort bearbeitet werden.

|   | A2.2 object              | Definition           |     |
|---|--------------------------|----------------------|-----|
| 1 | Jide/Show                | Explode 2D Component |     |
|   | Edit Reference Component | Replace Reference    | -01 |
| ; | Add Leader               | Expose 2D Component  |     |

Neben den Zeichnungsrahmen sind in dem Katalog auch ergänzende Elemente für den Zeichnungsrahmen sowie Wiederholtexte enthalten. Diese sind genauso einsetzbar wie der Rahmen selbst.

**Nachteil** der Nutzung des Rahmens aus dem Katalog: Nach der Änderung der Blattgröße muss der Rahmen manuell ausgetauscht werden und die Texte im Zeichnungsrahmen müssen neu erzeugt werden.